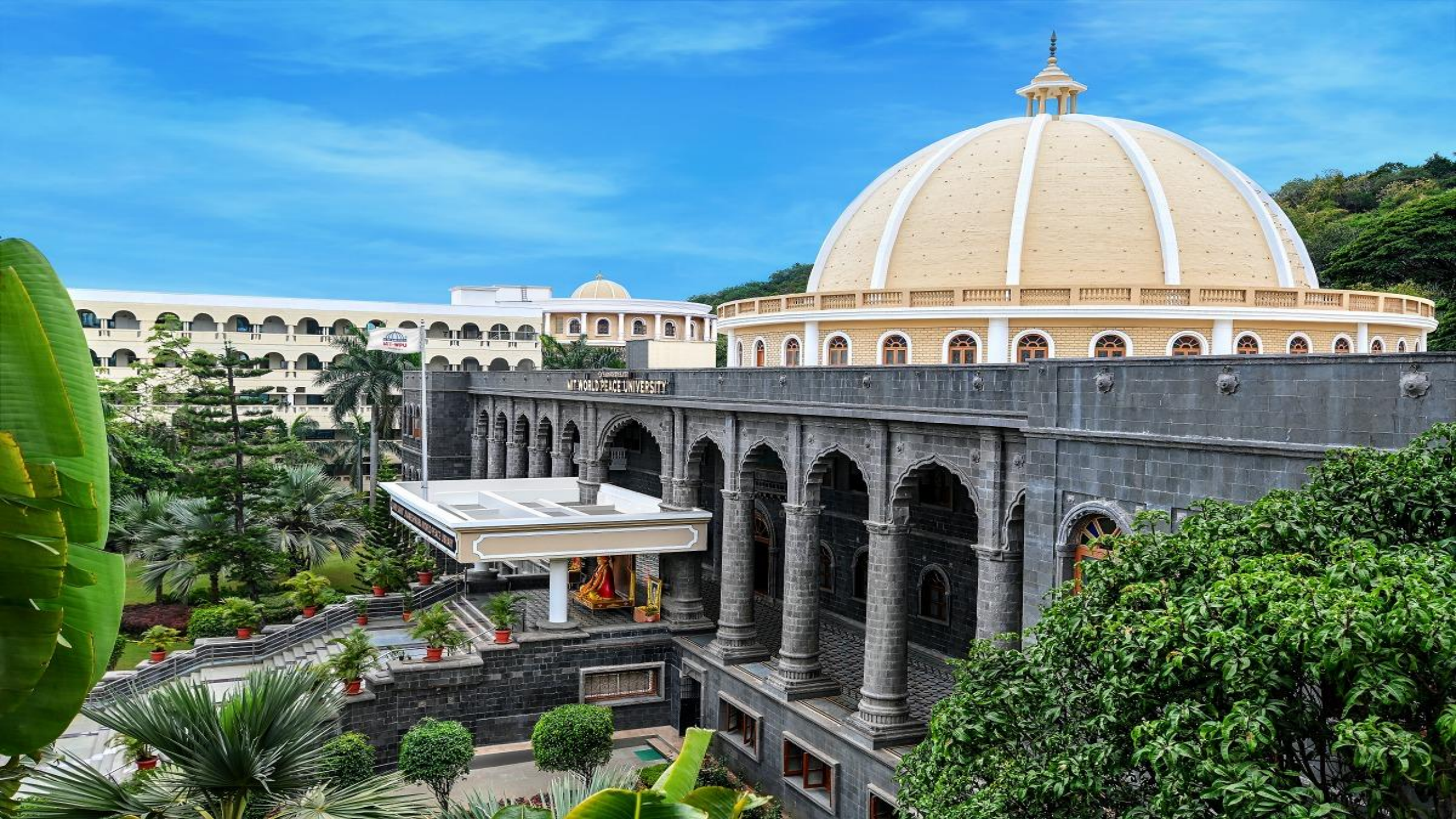

| + | + | + | + | + | + | + | + | + | +  | + - | + + | • • |  |
|---|---|---|---|---|---|---|---|---|----|-----|-----|-----|--|
| + | + | + | + | + | + | + | + | + | +  | + - | - 4 | • 🛉 |  |
| + | + | + | + | + | + | + | + | + | +. | + - | F 4 | • + |  |
| + | + | + | + | + | + | + | + | + | +. | + - | H 4 | • • |  |
| + | + | + | + | + | + | + | + | + | +  | + - | - 4 | • • |  |
| + | + | + | + | + | + | + | + | + | +. | + - | - 4 | • • |  |
| + | + | + | + | + | + | + | + | + | +  | + - | F 4 | • 🕈 |  |
| + | + | + | + | + | + | + | + | + | +. | + - | F 4 | • + |  |
| + | + | + | + | + | + | + | + | + | +. | + - | + + | • • |  |
| + | + | + | + | + | + | + | + | + | +. | + - | - 4 | • • |  |
| + | + | + | + | + | + | + | + | + | +. | + - | + + | • • |  |
| + | + | + | + | + | + | + | + | + | +. | + - | + + | • • |  |
| + | + | + | + | + | + | + | + | + | +  | + • | - 4 | • + |  |

# Self-Registration Process User Guide for new admissions

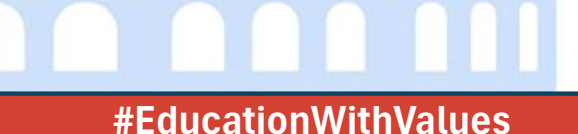

# Before proceeding with the self-registration, please read the following instructions carefully

- Please use the login credentials sent by MIT-WPU to your registered email address to complete the self-registration form and pay the fees.
- For **fee payments**, preferably use the net-banking, UPI option. For payment through debit or credit card, kindly check your transaction limit before making the payment.
- In case of payment through **Demand Draft (DD)**, make the DD in favour of "Dr Vishwanath Karad MIT World Peace University" payable at "Pune". (Please be ready with a scan copy of D.D.). After submission of Self-Registration, the DD can submit in the admission office physically within 3 days.
- **Upload Documents:** We prefer documents downloaded through DigiLocker or self-attested scanned and readable copies of the required document(s). Please ensure all documents are in PDF, JPEG, JPG, or PNG format, with a maximum file size of 1 MB each. These should be kept ready while submitting the application form.
- Latest Photograph: The candidate must upload upload a recent passport-size photograph and your signature in JPEG, JPG, or PNG format. Each file should be no larger than 50 KB. These will be used for official records and your student ID card.

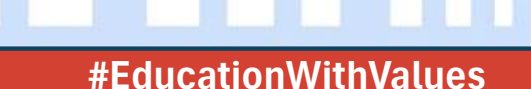

### Please log in to the URL provided in the offer letter - https://selfregistration.mitwpu.edu.in/

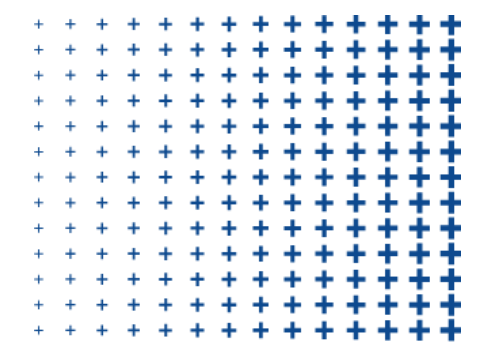

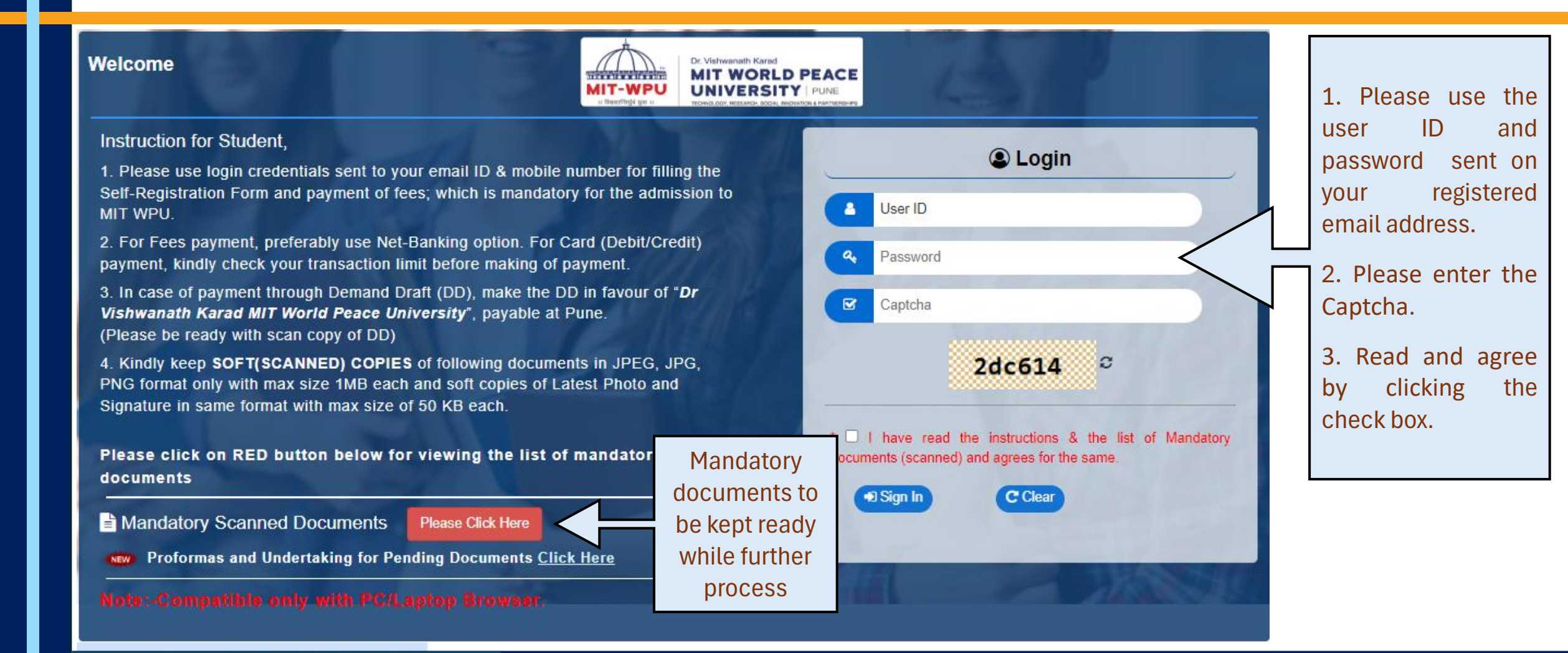

#### #EducationWithValues

### **Basic Information**

| + | + | + | + | + | + | + | + | + | + | + | + - | + + | F. |
|---|---|---|---|---|---|---|---|---|---|---|-----|-----|----|
| + | + | + | + | + | + | + | + | + | + | + | + - | + + | F. |
| + | + | + | + | + | + | + | + | + | + | + | + - | + + | ŀ  |
| + | + | + | + | + | + | + | + | + | + | + | + - | + + |    |
| + | + | + | + | + | + | + | + | + | + | + | + - | + + | F. |
| + | + | + | + | + | + | + | + | + | + | + | + - | + + | F. |
| + | + | + | + | + | + | + | + | + | + | + | + - | + + | ŀ  |
| + | + | + | + | + | + | + | + | + | + | + | + • | + + | F. |
| + | + | + | + | + | + | + | + | + | + | + | + - | + + | F  |
| + | + | + | + | + | + | + | + | + | + | + | + - | + + | ŀ  |
| + | + | + | + | + | + | + | + | + | + | + | + - | + + | ŀ  |
| + | + | + | + | + | + | + | + | + | + | + | + - | + + | F. |
| + | + | + | + | + | + | + | + | + | + | + | + - | + + | F. |

| ster for ₹ Online<br>ission Payment | Personal     Information | Personal Info<br>(LC/TC) | Students Info | Photo &<br>Signature | Stud Specific<br>Information | <ul> <li>Address</li> <li>Details</li> </ul> | Qualification<br>Information | Emplo<br>Detail  | pyment & Upload                                                      |  |  |  |  |  |
|-------------------------------------|--------------------------|--------------------------|---------------|----------------------|------------------------------|----------------------------------------------|------------------------------|------------------|----------------------------------------------------------------------|--|--|--|--|--|
|                                     |                          |                          |               | æ⊸ Reç               | gister for                   | Admissio                                     | on <i>⊸∞≫</i> ∂≎             | ≫                | Please confirm your name to make sure this login belongs to you      |  |  |  |  |  |
| New Admission: REGULAR : 2025-2026  |                          |                          |               |                      |                              |                                              |                              |                  |                                                                      |  |  |  |  |  |
| 🗞 Academic Year                     | :                        | 2025-202                 | 6             |                      | ~                            | N Faculty                                    |                              | :                | School of Engineering and Technology                                 |  |  |  |  |  |
| Nacademic Leve 🌑                    | I :                      | UG (BTee                 | :h)           |                      | ~                            | N Class                                      |                              | :                | FIRST V                                                              |  |  |  |  |  |
| Nogram *                            | :                        | B.TECH                   | MATERIALS SC  | IENCE & ENGI         | NEERING                      |                                              |                              |                  | ~ ~                                                                  |  |  |  |  |  |
| 🐿 Seat Type *                       | :                        | MS                       |               |                      | ~                            |                                              |                              |                  | <u></u>                                                              |  |  |  |  |  |
|                                     |                          |                          |               |                      |                              | Pla                                          | ease check<br>ted in your    | c your<br>allotm | assigned program or branch as<br>nent letter, and then click 'Next'. |  |  |  |  |  |

#EducationWithValues

### **Online Payment of 1<sup>st</sup> Instalment**

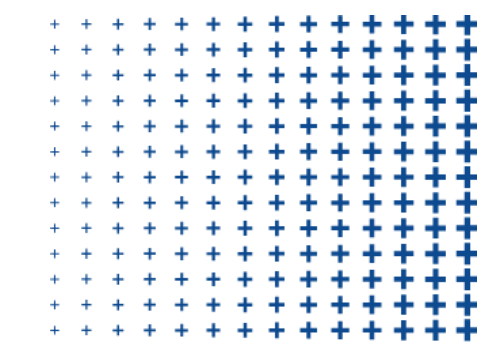

| æ | Register for<br>Admission | 2   | Online<br>Payment | 0 | Personal<br>Information | H | Personal Info<br>(LC/TC) | 8 | Foreign<br>Students Info | • | Photo &<br>Signature | Stud Specific<br>Information | * | Address<br>Details |     | Qualification<br>Information |   |
|---|---------------------------|-----|-------------------|---|-------------------------|---|--------------------------|---|--------------------------|---|----------------------|------------------------------|---|--------------------|-----|------------------------------|---|
|   |                           |     |                   |   |                         |   |                          |   |                          |   |                      |                              |   |                    | Ne  | w Admission                  |   |
|   | Academic                  | Lev | rel               |   | : UG                    |   |                          |   |                          |   |                      | Class                        |   | :                  | FIR | ST YEAR                      |   |
|   | Payme                     | nt  | Details           |   |                         |   |                          |   |                          |   |                      |                              |   |                    |     |                              | • |

- For fee payment via debit/credit card or net banking, select 'Online Payment' and ensure your card limit is sufficient. You can use two cards or multiple transactions if needed.
- For payment via DD, NEFT, or RTGS, choose the relevant option.

| Academic Fee (2025-26/FY_       | B.TECH SOET 2.65 )    |                                                               | (Min Amount (₹) : 180000 (Max Amount (₹) : 265000 |
|---------------------------------|-----------------------|---------------------------------------------------------------|---------------------------------------------------|
| UG (BTECH) -B. TECH MATERIALS   | SCIENCE & ENGINEERING |                                                               | Online Payment O DD O NEFT/RTGS/IMPS              |
| Total Fees (RS)                 | Installment No.       | Installment Wise Fees (RS)                                    |                                                   |
| 265000                          | 1                     | 180000                                                        | Online Payment (₹)                                |
| 265000                          | 2                     | 85000                                                         | Amount*     Enter Amount                          |
|                                 |                       |                                                               | Payment By* :      PAYTM O CCAvenue               |
| pecial Approval(if any) :       |                       |                                                               | Make Payment                                      |
| Minimum payment to be made (₹)  | 180000.00             | Kindly note that, you will be enabled to                      |                                                   |
| Minimum payment made so far (₹) | 0.00                  | submit your Self-Registration Application                     |                                                   |
| Balance Amount (₹)              | 180000.00             | for approval ONLY after full payment of<br>first installment. |                                                   |

- After a successful payment, it will be shown here. Please proceed to the next step.
- Payment through NEFT, RTGS will be reflected in the system after 4-5 hrs. If the payment is not reflected, contact our finance department. You can find their contact details in the offer guide sent to your registered email address.

#EducationWithValues

### **Personal Information**

- Please review and update parent details, including their names and contact information.
- Provide accurate emergency contact details of the father, mother, and guardian, along with personal email addresses (not work email addresses) for both parents.
- Make sure to enter the correct employment details of the parents and provide complete information about the candidate's admission category, caste, or sub-caste (as applicable).
- Click 'Save and Next' to continue.

|                   | Last Name | First Name * | Middle Name | Mobile Number * | Email ID * |
|-------------------|-----------|--------------|-------------|-----------------|------------|
| Student*          | ,         |              |             |                 |            |
| Father / Husband* |           |              |             |                 |            |
| Mother*           |           |              |             |                 |            |
| Guardian          |           |              |             |                 |            |

|                  | Occupation Type | Annual Income | Employment Sector | Designation | Organization Name | Relation |
|------------------|-----------------|---------------|-------------------|-------------|-------------------|----------|
| Father / Husband | . · · · ·       | · · · ·       |                   |             |                   |          |
| Mother           | <b>~</b>        | •             | · · ·             | · · ·       |                   | · ·      |
| Guardian         | · •             | · •           |                   |             |                   |          |

|         | Nationality * | Domicile * | Domicile State * | Candidate's Category * | Admission Category * | Caste * | Sub Caste |
|---------|---------------|------------|------------------|------------------------|----------------------|---------|-----------|
| Student | ~             |            | •                | ~                      | ~                    | ~       | ~         |

#### #EducationWithValues

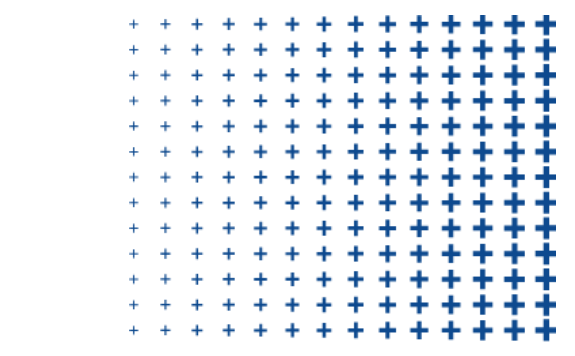

### **Personal Information as per LC/TC**

- Applicants must ensure that the information provided here matches the details from their qualifying examination records, such as the 10th, 12th, Diploma, Graduation, or Previous Leaving/Transfer Certificate.
- Please note that this information will be used and maintained in the academic records at MIT-WPU.
- Click the 'Save & Next' button to continue.

#### Personal Information (As per Leaving / Transfer Certificate)

Note: If required information is not mentioned in your previous Leaving / Transfer certificate, you should mark as "Not Available" in the requisite field.

| Date of Birth *<br>(dd/mm/yyyy) | : | Date of Birth (In words) |                                                  |   |                |  |
|---------------------------------|---|--------------------------|--------------------------------------------------|---|----------------|--|
| Sender * :                      | : | ~                        | Place of Birth *                                 | : | □Not Available |  |
| Religion *                      | : | Hindu                    | 🕲 Caste *                                        | : | □Not Available |  |
| ♥ Name as per LC<br>/ TC *      | : |                          | Name of Last<br>School / College<br>attended * : |   |                |  |
| College<br>Address *            | : | _                        |                                                  |   |                |  |

#### #EducationWithValues

### Information of Foreign, CIWGC, OCI, CIWSEA Students

| This page is for foreig     | gn applicants only. India         | n applicants should clic                  | ck on 'SKIP' to proceed. |                                                              |                                            |
|-----------------------------|-----------------------------------|-------------------------------------------|--------------------------|--------------------------------------------------------------|--------------------------------------------|
|                             |                                   | Student Name :                            | (REGULAR: 2025-202       | 6)                                                           |                                            |
| Academic Level : UG         | Class                             | : FIRST YEAR                              | Program                  | : B.TECH ELECTRONICS & COMMU<br>(ARTIFICIAL INTELLIGENCE AND | UNICATION ENGINEERING<br>MACHINE LEARNING) |
| Foreign Student Information | mation Your candidature not being | g foreigner this information is not appli | cable to you.            |                                                              |                                            |
| Passport Details            |                                   | Visa Details                              |                          | Residential Permit [RP] I                                    | Details                                    |
| Passport Number *           |                                   | Visa Number                               |                          | RP No.                                                       |                                            |
| Issue Date *                | dd/mm/yyyy                        | Visa Type                                 |                          | RP Till Date                                                 | dd/mm/yyyy                                 |
| Expiry Date *               | dd/mm/yyyy                        | Issue Date                                | dd/mm/yyyy               |                                                              |                                            |
|                             |                                   | Expiry Date                               | dd/mm/yyyy               |                                                              |                                            |
| Status Of Page *            | :Select                           | ~                                         | Approver Comment *       | :                                                            |                                            |
|                             |                                   |                                           |                          |                                                              | /                                          |
|                             |                                   | Back                                      | Save & Next              |                                                              |                                            |

#EducationWithValues

### **Upload Photo & Signature**

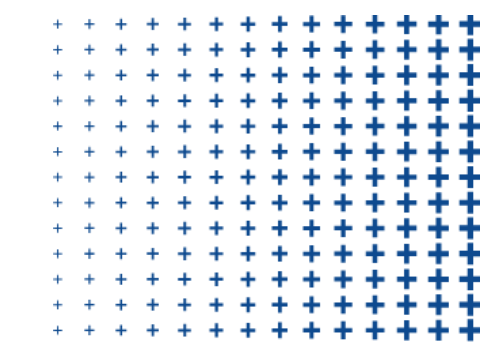

- Please upload your recent passport size photo with a red or blue background. This photo and signature will be used for student ID card, so ensure the image is clear and sharp. The file size should not exceed 50KB.
- ✓ Once complete, click 'Save & Next' to proceed.

| : FIRST YEAR Program                                               |
|--------------------------------------------------------------------|
|                                                                    |
|                                                                    |
| Signature Upload                                                   |
| Torrature                                                          |
| * Image size upto 50KB. (Upload JPG, JPEG, BMP, PNG formats only.) |
| Choose File No file chosen                                         |
|                                                                    |

#EducationWithValues

### **Student Specific Information**

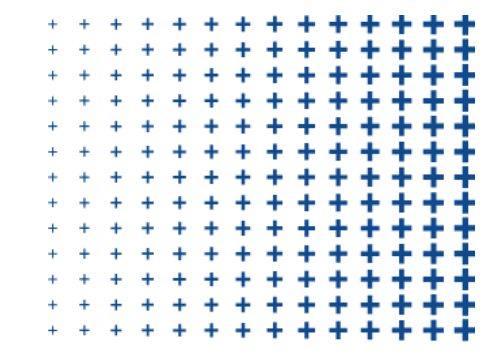

#### To proceed, students are required to fill in all mandatory information and click 'Next' button.

| Register for<br>Admission | ₹ Online<br>Payment | Personal<br>Information | Personal Info<br>(LC/TC) | Students Info | Photo &<br>Signature | Stud Specific<br>Information | Address Details | Qualification | Employment<br>Details         | Upload<br>Documents |            |                 |                   |              |   |
|---------------------------|---------------------|-------------------------|--------------------------|---------------|----------------------|------------------------------|-----------------|---------------|-------------------------------|---------------------|------------|-----------------|-------------------|--------------|---|
|                           |                     |                         |                          |               |                      |                              | New Admiss      | ion : REGL    | JLAR                          |                     |            |                 |                   |              |   |
| Academi                   | Level               | UG                      |                          | Clas          | <b>s</b> :           | FIRST YEAR                   |                 |               |                               | Program             | : B.TEC    | CH. ELECTRONIC: | S & COMMUNICATION | NENGINEERING |   |
| Stude                     | ent Specific I      | nformation              |                          |               |                      |                              |                 |               |                               |                     |            |                 |                   |              |   |
| _                         | Bank Details        |                         |                          |               |                      |                              |                 |               |                               |                     |            |                 |                   |              |   |
| Bank Acc                  | ount No             | :                       |                          |               |                      | IFSC Code                    | :               | :             |                               |                     | Branch Nam | e               | :                 |              |   |
|                           | Student Spec        | cific Information       | n                        |               |                      |                              |                 |               |                               |                     |            |                 |                   |              |   |
| Blood G                   | roup *              |                         | : (                      | Select        |                      |                              |                 | ¥ N           | Marital Status                |                     | :          | Single          |                   |              | ¥ |
| Candida                   | te Belongs to *     |                         | : (                      | 🍵 Urban 🔿 Ru  | ral 🔿 Tribal         |                              |                 | L             | andline No.                   |                     | :          |                 |                   |              |   |
| Identific                 | ation Mark          |                         | : (                      |               |                      |                              |                 | A             | Aadhar Card No <sup>*</sup> . |                     | :          |                 |                   |              |   |
| Passpor                   | t No.               |                         | : (                      |               |                      |                              |                 | F             | Passport Validity (d          | id/mm/yyyy)         | :          | dd/mm/yyyy      |                   |              |   |
| PAN Car                   | d No.               |                         | : (                      |               |                      |                              |                 |               |                               |                     |            |                 |                   |              |   |
| Physical                  | ly Handicapped      | :                       | NONE                     |               |                      |                              |                 |               |                               |                     |            |                 |                   | ~            |   |
|                           |                     |                         |                          |               |                      |                              |                 |               |                               |                     |            |                 |                   |              |   |

Back Next

#### #EducationWithValues

### **Address details**

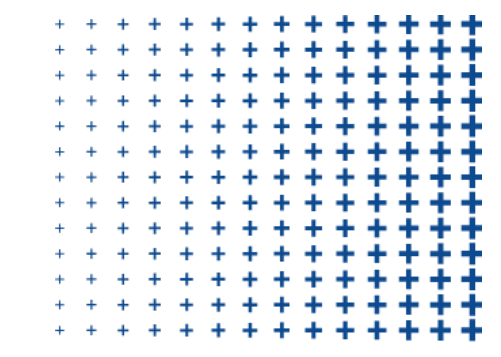

Please ensure the address details (permanent and correspondence) are accurate, as they may be crucial in emergency situations.

- If your permanent address is outside of Pune, please provide a valid correspondence address within the Pune.
- If your correspondence address is the same as your permanent address, check the designated box.
- Click 'Save and Next' to continue.

| Address Details                                   |                                                              |                                                     |                                                                               |
|---------------------------------------------------|--------------------------------------------------------------|-----------------------------------------------------|-------------------------------------------------------------------------------|
| A Permanent Address                               |                                                              |                                                     | ame As Permanent Address                                                      |
| ₩ Plot/Flat/House no.                             |                                                              | ₩ Plot/Flat/House no. :                             |                                                                               |
| 🕷 Street Name                                     |                                                              | * Street Name :                                     |                                                                               |
| # Address * :                                     |                                                              | Address * :                                         |                                                                               |
| Select City/Tahsil District - State - Country * : | Please Select Other In case you do not find your City/Tahsil | ★ Select City/Tahsil District - State - Country * : | Type City/TahsiL Please Select Other In case you do not find your City/Tahsil |
| ₩ Zip/Pin Code *                                  |                                                              | ☆ Zip/Pin Code * :                                  |                                                                               |
|                                                   |                                                              |                                                     |                                                                               |
|                                                   | Back                                                         | Save & Next                                         |                                                                               |

### **Qualification Information – Entrance Examination**

**1. Qualifying/Entrance Exam.:** Kindly ensure that all tabs, specifically those for marks and percentiles, are completely filled. After entering all applicable information, please move to the 'SSC details' tab.".

|                    |             |             |                   |            | New Admission : |                 |    |                     |
|--------------------|-------------|-------------|-------------------|------------|-----------------|-----------------|----|---------------------|
| Academic Level     | : UG        |             | Class :           | FIRST YEAR |                 | Progra          | am |                     |
| Qualification Info | rmation     |             |                   |            |                 |                 |    |                     |
| Qualifying Exam    | SSC Details | HSC Details | Polytechnic       | Graduation | Post Graduation |                 |    |                     |
| <b>_</b>           |             |             |                   |            | 🞓 Qualifying E  | xam             |    |                     |
| 🖻 Qualifying Exam  | 1: *        |             | 🖲 JEE Main Seat N | lo. *      | 🖲 Mar           | ks Obtained : * |    | ❤ Marks out-off : * |
| JEE Main           |             | ~           |                   |            |                 |                 |    |                     |
| 🖲 State Rank/Resu  | lt :        |             | Nall India Rank/R | esult :    | 🗞 Per           | centile :       |    |                     |
|                    |             |             |                   |            | 85.89           | 9819360         |    |                     |
|                    |             |             |                   |            |                 |                 |    |                     |
|                    |             |             |                   |            |                 |                 |    |                     |
|                    |             |             |                   |            | Dauk Caus S     | Alout           |    |                     |
|                    |             |             |                   |            | Dack Save a     | x wext          |    |                     |
|                    |             |             |                   |            |                 |                 |    |                     |

#EducationWithValues

### Qualification Information – 10<sup>th</sup> (SSC)

2. 10th / SSC Details: Click on the Applicable button, this section is mandatory.

- > Please enter all required information, including individual subject marks. If a subject isn't on the list, overlook it.
- Complete other tabs only if they are applicable to your Programme; otherwise, save and proceed.
- Proceed to the 'HSC / DIPLOMA' tab

| Qualifying Exam \$\$0     | Details HSC Details | Polytechnic           | Graduation | Post Graduation    |                    |                |
|---------------------------|---------------------|-----------------------|------------|--------------------|--------------------|----------------|
| Applicable                | •                   |                       |            |                    |                    |                |
| Medium of Instruction : * |                     | Month-Year of Passing |            | Stream Opted for * | Single Attempt?    | No of Attempt: |
| -SELECT- V                |                     | January 💙 2019        | ~          | -SELECT-           | ✓ NO               | <b>~</b>       |
| Narks Obtained            |                     | Narks out-off         |            | Sercentage         |                    | 🗞 Seat No.     |
| 426                       |                     | 500                   |            | 85.20              |                    |                |
| Name of Institution : *   |                     | Region/Division Board | :*         | Board Pattern *:   | 🗣 SSC Marksheet Se | rial Number:   |
|                           |                     |                       |            | Select             | ✓                  |                |
| SGPA Obtain marks:        |                     | CGPA Out of marks:    |            |                    |                    |                |
|                           |                     |                       |            |                    |                    |                |

| Sr No | Check | Subject Name       | Marks Obtained | Marks Out Of |
|-------|-------|--------------------|----------------|--------------|
| 1     |       | HINDI-<br>SANSKRIT | 0              | 0            |
| 2     |       | SANSKRIT           | 0              | 0            |
| 3     | 0     | ENGLISH            | 0              | 0            |
| 4     | 0     | MARATHI            | 0              | 0            |
| 5     |       | HINDI              | 0              | 0            |

#### **#EducationWithValues**

### Qualification Information – 12<sup>th</sup> (HSC)

3. 12<sup>th</sup> /HSC Details : Click on the Applicable button (if applicable), this section is mandatory.

- Please enter all required information, including individual subject marks. Should a specific subject not be enumerated in the provided list, it may be ignored.
- Subsequently, navigate to the Graduation tab, if relevant to your application. Conclude by clicking 'Save & Next'.

| Qualifying   | Exam            | SSC Details HSC | Details Polytechnic    | Graduation Pos       | st Graduatio | n                  |   |                           |       |                |            |
|--------------|-----------------|-----------------|------------------------|----------------------|--------------|--------------------|---|---------------------------|-------|----------------|------------|
|              | e               |                 |                        |                      |              |                    |   |                           |       |                |            |
| S Medium of  | Instruction : * |                 | S Month-Year of Passin | <b>19</b>            |              | Stream Opted for * |   | Single Attempt?           |       | No of Attempt: |            |
| English      |                 |                 | January                | 2021                 | ~            | SCIENCE            | ~ | NO                        | ~     |                |            |
| 🏶 Marks Obta | ained           |                 | Marks out-off          |                      |              | Sercentage         |   | 🕲 Class                   | 5 *   |                | 🗞 Seat No. |
| 515          |                 |                 | 600                    |                      |              | 85.83              |   | -Sele                     | ct-   | ~              |            |
| PCM/PVM Mai  | rks             | 1               | PCB Marks              |                      |              |                    |   |                           |       |                |            |
| Name of In   | stitution : *   |                 | Region/Division Boa    | rd: *                |              | Board Pattern * :  |   | SHSC Marksheet Serial Num | iber: |                |            |
|              |                 |                 | MAHARA STRA STATE      | BOARD OF SECONDARY A | ND HIGHEI    | Select             | ~ |                           |       |                |            |
| CGPA Obta    | ain marks:      |                 | CGPA Out of marks:     |                      |              |                    |   |                           |       |                |            |
| Sr No        | Check           | Subject Name    | Marks Obtained         | Marks Out Of         | -            |                    |   |                           |       |                |            |
| 1            |                 | ENGLISH         |                        |                      |              |                    |   |                           |       |                |            |
| 2            |                 | MARATHI         |                        |                      |              |                    |   |                           |       |                |            |
| 3            |                 | PHYSICS         |                        |                      |              |                    |   |                           |       |                |            |
| 4            |                 | CHEMISTRY       |                        |                      |              |                    |   |                           |       |                |            |

#### #EducationWithValues

### **Qualification Information – Diploma**

- **4. Diploma Details :** Click on the Applicable button (if applicable), this section is mandatory.
- > Please provide all information, including individual subject marks. If this section does not applicable, you may skip it.
- Proceed to the Graduation tab, if relevant. Conclude by clicking 'Save & Next'.

| Qualifying Exam                | SSC Details       | HSC Details         | Polytechnic | Graduation     | Post Graduation |            |               |   |
|--------------------------------|-------------------|---------------------|-------------|----------------|-----------------|------------|---------------|---|
| □Applicable                    |                   |                     | •           |                |                 |            |               |   |
| ●Diploma ○ITI(ATS              | ѕ) Огті(стѕ) Осое |                     |             |                |                 |            |               |   |
| Solution Medium of Instruction | on *              | 🖜 Branch / Speciali | zation *    | 🗣 Exam Pattern |                 | Nonth-Year | of Passing    |   |
| -SELECT-                       | ~                 | -Select-            | *           | ANNUAL         | *               | January    | <b>∨</b> 2024 | ~ |
| 🏶 Marks Obtained               |                   | Narks out-of        |             | Percentage     |                 | 🏶 Class *  |               |   |
|                                |                   |                     |             |                |                 | -Select-   |               | ~ |
| SType of Education             |                   | Name of Institution | on *        | Soard *        |                 | 🕒 State *  |               |   |
| -Select-                       | ~                 |                     |             | -Select-       | ~               | -Select-   |               | ~ |
| 🏶 Diploma Marksheet S          | erial Number:     | 🗞 CGPA Obtain mark  | s:          | SGPA Out of m  | arks:           |            |               |   |

#### #EducationWithValues

### **Qualification Information – Graduation**

**5. Graduation Details :** Click on the Applicable button (if applicable), this section is mandatory.

- > Please provide all information, including individual subject marks. If this section does not applicable, you may skip it.
- Proceed to the Graduation tab, if relevant. Conclude by clicking 'Save & Next'.

| Qualifying Exam     | SSC Details | HSC Details P            | Polytechnic    | Graduation     | Post Graduation |                      |   |
|---------------------|-------------|--------------------------|----------------|----------------|-----------------|----------------------|---|
| Applicable          |             |                          |                |                |                 |                      |   |
| Sedium of Instructi | ion *       | S Degree *               |                | 🖲 Branch / Sp  | ecialization *  | 🖤 Exam Pattern       |   |
| -SELECT-            | *           | -Select-                 | *              |                |                 | ANNUAL               | ~ |
| Month-Year of Pass  | sing *      | S Marks Obtained         | S Marks out-of | · · · · ·      | Percentage      | SCGPA Marks Obtained |   |
| January ~ 2         | 2024 V      |                          |                |                |                 |                      |   |
|                     | -Select-    | ~                        |                |                |                 |                      |   |
| Type of Education * | k           | Name of Institution *    |                | 🖲 University * |                 |                      |   |
| -Select-            | ~           |                          |                | -Select-       | ~               | Other                |   |
| 🕒 State *           |             | 🗞 Degree Marksheet Seria | al Number:     |                |                 |                      |   |
| -Select-            | ~           |                          |                |                |                 |                      |   |

#### #EducationWithValues

### **Qualification Information – Post Graduation**

**6.** Post Graduation Details : Click on the Applicable button (if applicable), this section is mandatory.

- > Please provide all information, including individual subject marks. If this section does not applicable, you may skip it.
- Proceed to the Graduation tab, if relevant. Conclude by clicking 'Save & Next'.

| Qualifying Exam             | SSC Details | HSC Details            | Polytechnic Grad | uation Post Gradu        | uation              |
|-----------------------------|-------------|------------------------|------------------|--------------------------|---------------------|
| Applicable                  |             |                        |                  |                          | •                   |
| Solution Medium of Instruct | ion *       | S Degree *             | <b>%</b> B       | ranch / Specialization * | 🗞 Exam Pattern      |
| -SELECT-                    | *           | -Select-               | ~                |                          | ANNUAL 🗸            |
| South-Year of Pass          | sing *      | 🏶 Marks Obtained       | 🌑 Marks out-of   | Nercentage               | SGPA Marks Obtained |
| January 🗸                   | 2024 🗸      |                        |                  |                          |                     |
| CGPA Marks out-of           | Select-     | ~                      |                  |                          |                     |
| Survey Type of Education    | *           | Name of Institution *  | · 💊 U            | niversity *              |                     |
| -Select-                    | ~           |                        | -5               | elect-                   | ▼                   |
| 🕒 State *                   |             | SPG Marksheet Serial N | lumber:          |                          |                     |
|                             |             |                        |                  |                          |                     |

#### #EducationWithValues

### Work Experience/ Employment Details

| + | + | + | + | + | + | + | + | + | + • | • • | - + | • • |   |
|---|---|---|---|---|---|---|---|---|-----|-----|-----|-----|---|
| + | + | + | + | + | + | + | + | + | + - | + + | - + | • • |   |
| + | + | + | + | + | + | + | + | + | + - | + + | ⊢ + | • • |   |
| + | + | + | + | + | + | + | + | + | + - | + + | ⊢ + | • • |   |
| + | + | + | + | + | + | + | + | + | + • | + + | - + | • • |   |
| + | + | + | + | + | + | + | + | + | + • | + + | - 4 | • • |   |
| + | + | + | + | + | + | + | + | + | + • | + + | ⊢ + | • • | • |
| + | + | + | + | + | + | + | + | + | + - | + + | H 🕂 | • • |   |
| + | + | + | + | + | + | + | + | + | + - | + + | ⊢ + | • • |   |
| + | + | + | + | + | + | + | + | + | + - | + + | - 4 | • • |   |
| + | + | + | + | + | + | + | + | + | + - | + + | ⊢ + | • • |   |
| + | + | + | + | + | + | + | + | + | + - | + + | - + | • • |   |
| + | + | + | + | + | + | + | + | + | + - | + + | - 4 | • • |   |

This section is not applicable for Diploma to Degree B.Tech. and U.G. courses. Students in these programs can directly click 'Student Employment Details' and then 'Save & Next.'

Post-Graduate and Ph.D. applicants must fill in this information before clicking 'Save & Next.'

| Academic Level   | : UG             | Class                | : FIRST YEAR |                         | Progra            | m : B.TECH      | ELECTRONICS & | COMMUNICATION ENGINEERING |            |
|------------------|------------------|----------------------|--------------|-------------------------|-------------------|-----------------|---------------|---------------------------|------------|
| Student Employ   | ment Details     |                      |              |                         |                   |                 |               |                           |            |
|                  |                  |                      |              |                         |                   |                 |               |                           |            |
| Experience From  | n * (dd/mm/yyyy) |                      | Experier     | nce Upto * (dd/mm/yyyy) |                   | S Experience    | in Month *    |                           |            |
| dd/mm/yyyy       |                  |                      | dd/mm/y      | ууу                     |                   |                 |               |                           |            |
| Sorganization Na | me *             |                      | 🖲 Organiz    | ation Address           |                   |                 |               |                           |            |
|                  |                  |                      |              |                         |                   | li              |               |                           |            |
| Designation      |                  | 🖲 Experienc          | e Type *     |                         | 🗞 Job Status *    |                 | 🗞 Nature      | e of Appointment *        |            |
|                  |                  | -Select-             |              | ~                       | -Select-          |                 | ✓ -Select     | t-                        | ~          |
|                  |                  |                      |              | Sav                     | e                 |                 |               |                           |            |
| xperience From   | Experience Upto  | Experience in Months | Designation  | Organization Address    | Organization Name | Experience Type | Job Status    | Nature of Appointment     | Edit       |
|                  |                  | 0                    |              |                         |                   | NA              |               |                           | Edit Delet |
|                  |                  |                      |              |                         |                   |                 |               |                           |            |
|                  |                  |                      |              | Back                    | Save & Next       |                 |               |                           |            |
|                  |                  |                      |              |                         |                   |                 |               |                           |            |

#EducationWithValues

### **Upload Documents**

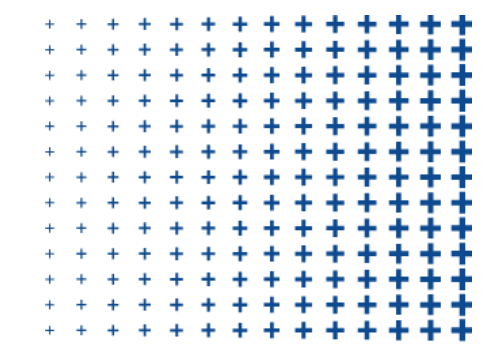

#### Select Document Type:

- Please upload all required documents, ensuring each is assigned its correct Document Type. Once uploaded, click 'Save & Next.' Next, thoroughly review all undertakings.
- > After understanding and agreeing, check the acknowledgment box. Click 'Save & Next' to finalize.

| Mandatory Scanned Documents | Please Click Here                                                 |                         | Uploaded Do                                              | ocuments           |  |
|-----------------------------|-------------------------------------------------------------------|-------------------------|----------------------------------------------------------|--------------------|--|
| Select Document Type *      | •                                                                 | Do                      | ocument Type                                             | No. Of Attachments |  |
| Select Document Type        | - Select                                                          | Aadhaar Card (Bo        | Aadhaar Card (Both Side)<br>Birth Certificate / Passport |                    |  |
| Select File *               | Choose File No file chosen                                        | Birth Certificate / F   |                                                          |                    |  |
|                             | (Upload PDF,DOC,DOCX,JPG,JPEG,BMP,PNG formats on<br>Max size 1MB) | y and SSC [10th] Mark S | SSC [10th] Mark Sheet / Certificate                      |                    |  |
|                             | Upload                                                            |                         |                                                          |                    |  |
| Sr No                       | Document Type                                                     | Uploaded File Name      | Size (KB)                                                | Remove             |  |

| Sr No | Document Type                                  | Uploaded File Name           | Size (KB) | Remove          |
|-------|------------------------------------------------|------------------------------|-----------|-----------------|
| 1     | Aadhaar Card (Both Side)[Mandatory]            | Saniya Adhar Card.jpg        | 325 KB    | 👁 View 🔳 Remove |
| 2     | Birth Certificate / Passport[Mandatory]        | Saniya Birth Certificate.pdf | 425 KB    | 👁 View 🔳 Remove |
| 3     | SSC [10th] Mark Sheet / Certificate[Mandatory] | tenth result.pdf             | 176 KB    | View Remove     |

#### #EducationWithValues

### Submission of self-registration

#### **Final Steps & Confirmation:**

#### • Submit for Approval.

- Click on **"Show Report"** to review and verify all the entered details. If you need to make any corrections, please email the admissions department. You can find their contact details in the offer guide sent to your registered email address.
- You will receive a self-registration approval email soon after the approval from Team MIT-WPU. Your PRN and other essential information will be communicated to you, prior to the commencement of lectures and practical's.

For any queries or additional information, including contact details, please refer to the offer guide sent to your registered email by MIT-WPU.

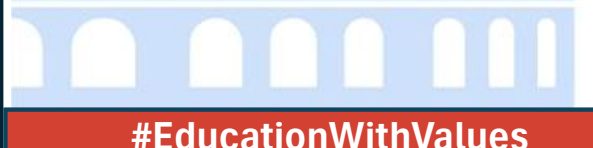

| + | + | + | + | + | + | + | + | + | +   | + + | • • | ÷ 🕂    |
|---|---|---|---|---|---|---|---|---|-----|-----|-----|--------|
| + | + | + | + | + | + | + | + | + | ÷   | ÷.  | ÷ 4 | ÷+-    |
| + | + | + | + | + | + | + | + | + | +   | + + | ++  | •      |
| + | + | + | + | + | + | + | + | + | +   | + + | ⊦+  | · +· · |
| + | + | + | + | + | + | + | + | + | +   | + + | F 🕂 | · +· · |
| + | + | + | + | + | + | + | + | + | +   | + + | ۲.  | · •• · |
| + | + | + | + | + | + | + | + | + | +   | + + | ۲+  | · + ·  |
| + | + | + | + | + | + | + | + | + | +   | + + | + + | · + ·  |
| + | + | + | + | + | + | + | + | + | +   | + + | ⊢∔  | •      |
| + | + | + | + | + | + | + | + | + | +   | + + | + + | •      |
| + | + | + | + | + | + | + | + | + | + - | + + | + + | · •    |
| + | + | + | + | + | + | + | + | + | +   | + + | ⊦∔  | •      |
| + | + | + | + | + | + | + | + | + | +   | + + | + + | •      |

## **Thank You**

#EducationWithValues